-

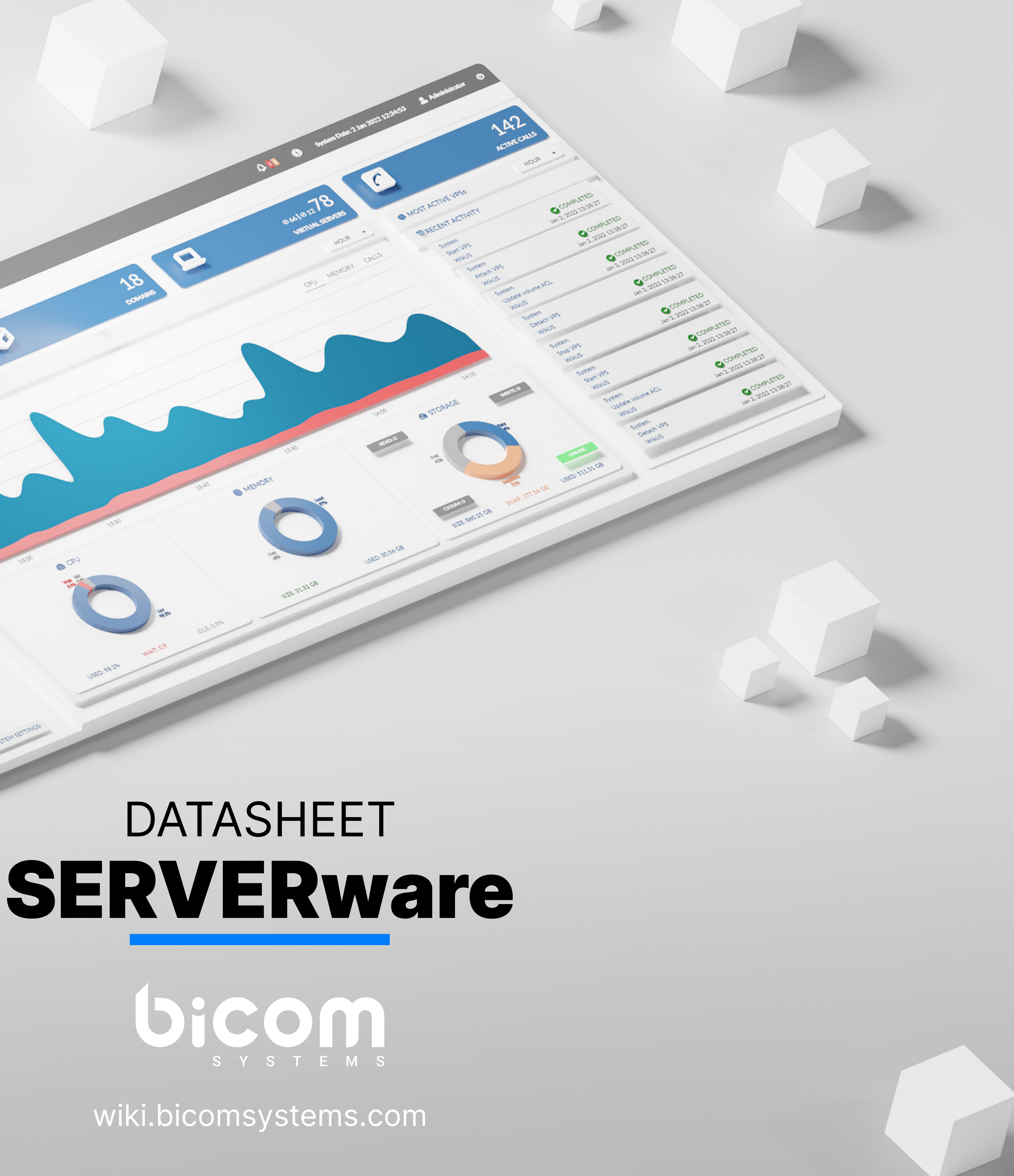

#### **STANDALONE EDITION**

SERVERware's Standalone Edition enables customers to install it on a single server. Because this edition's processing power and data storage are provided by a single server, it does not provide high availability for hosted services.

#### **MIRROR EDITION**

The Mirror Edition adds a layer of protection to your data. To provide high availability of hosted services, two identical servers (primary/secondary) must be connected in a back-to-back configuration. Data is synchronized in real time between these servers (from primary to secondary). The Mirror Edition is comparable to the Standalone Edition in terms of VPS computing capacity, as virtual servers may run exclusively on the primary server.

#### **CLUSTER EDITION**

The Cluster Edition is comparable to the Mirror Edition, except that it includes the option to extend the processing capability of the VPS by adding more hosts. While it is possible to run virtual servers on the mirror, this is not encouraged given the mirrored pair of servers' principal job in the Cluster Edition is to offer fault-tolerant storage to a number of processing hosts. Virtual private servers (VPS) running on processing hosts save their data on the storage server. To effectively offload VPS processing from the mirrored pair and use it only for storage, two or more extra hosts devoted to VPS processing must be provided during the Mirror to Cluster edition upgrade.

#### **Fault Tolerance**

The SERVERware storage component is made of two identical server connected back-to-back to provide storage for virtual servers running network's processing servers.

The fault tolerance feature of SERVERware is based on redundant co storage system.

If the active storage server fails, the standby server will instantly take serving.

From the perspective of processing hosts and virtual servers running services are not disrupted.

## High Availabilit

#### **High Availability**

Because the data for all virtual servers are saved on the fault-tolerand virtual servers can be readily transferred to any processing host and the most recent data.

If a processing host fails, the SERVERware controller will immediately the failed virtual servers on the remaining available hosts in the SERV SERVERware achieves this by ensuring the high availability of the hos without causing data loss.

## Scalability

#### **Storage Scalability**

Since the SERVERware storage is based on OpenZFS, we can easily e storage pool by adding additional drives to the storage hosts.

| e                                                                                                    |            |        |         |
|----------------------------------------------------------------------------------------------------|------------|--------|---------|
|                                                                                                    | standalone | mirror | cluster |
| rs (active-standby)<br>g on the SERVERware<br>mponents inside the<br>e over the storage<br>on them, storage       | 0          | 0      |         |
| ty                                                                                                    |            |        |         |
|                                                                                                    | standalone | mirror | cluster |
| t storage component,<br>continue to run using<br>distribute and start<br>/ERware network.<br>sted virtual servers | 0          |        |         |
|                                                                                                    |            |        |         |
|                                                                                                    | standalone | mirror | cluster |
| expand the size of the                                                                                            |            |        |         |

#### **Processing Scalability**

Extending the processing power of the SERVERware network is as sir processing hosts.

## Virtualization

#### Support for Cgroup2

The VPS isolation of device access control is ported on cgroup2. The option to limit the number of cores per VPS for better distribution among multiple VPSs on the same host.

#### KVM

SERVERware's implementation of KVM can run unmodified Linux cont can either be PBXware or Docker containers fetched as OCI images fi similar sources. Additionally, one can pack and distribute service soft standards and tools.

## Web Control Pa

#### **System Dashboard**

The Dashboard section is a visual representation of SERVERware mosperformance indicators.

It displays the overall number of virtual servers as well as the number servers. There's also a counter for the total number of active calls acr network.

Because the storage server is such an important part of the SERVERV memory and storage utilization indications represent the storage serv There are also logs of recent system activity and a list of alerts that h

#### **Shortcuts on Dashboard**

Mouse clicks on dashboard widgets open and displays the respective clicking on the host's widget in the dashboard opens and displays the

| mple as adding more                                                                                                    | 0          | 0      |         |
|----------------------------------------------------------------------------------------------------|------------|--------|---------|
|                                                                                                    |            |        |         |
|                                                                                                    | standalone | mirror | cluster |
| n and CPU utilization                                                                                                    |            |        |         |
| tainers as VPSs which<br>rom Docker Hub and<br>ware using open                                                                |            |        |         |
|                                                                                                    |            |        |         |
| nel                                                                                                    |            |        |         |
| nel                                                                                                    | standalone | mirror | cluster |
| nel<br>st significant<br>r of active virtual<br>ross the SERVERware<br>ware network,<br>ver's status.<br>have been activated. | standalone | mirror | cluster |

#### **Total Number of Calls Within SERVERware**

SERVERware's call statistics display the overall number of calls made or month.

#### **MOST ACTIVE VPS Widget**

The "MOST ACTIVE VPS" chart will allow an administrator to easily ide causing the system to have a significant I/O load.

#### **Storage Pool Fragmentation Monitoring**

Storage pool fragmentation monitoring allows administrators to be no fragmentation percentage exceeds the specified threshold (default va

#### Dashboard Widget Host Local Storage Allocation

The "LOCAL STORAGE" dashboard will display the amount of local sto processing hosts that have local storage.

#### Storage IO Activity Icon in SW GUI Shows More Details via Tooltip

Storage IO activity tooltips indicate which IO activities are currently o Replication, Backup restore, Takeover). Additionally, if multiple IO proc simultaneously, Storage IO activity is displayed.

#### **Meeting Service Statistics on SERVERware Dashboard**

SERVERware will collect statistics from the meeting service in the sar call information. The dashboard provides access to the statistics.

#### The Dashboard Now Shows Overcommitment of Resources (Memo

The over-commitment of storage and memory resources will be reflect pie-chart on the dashboard for easy visualization. The graph depicts allocated to physically available resource amount.

| on a divon dav wook                                                  |  |  |
|----------------------------------------------------------------------|--|--|
| on a given day, week,                                                |  |  |
| entify a VPS that is                                                 |  |  |
| otified when the pool<br>alue is 80 percent ).                       |  |  |
| orage allocated to the                                               |  |  |
| ongoing (Backup,<br>cesses are running                               |  |  |
| me way as it collects                                                |  |  |
| <b>ory, Storage)</b><br>cted in the existing<br>a ratio of virtually |  |  |

#### **Secure Access For Support (BSSUP)**

Password-free and safe access to certified Bicom Systems support. Simplifies firewall management by allowing access to the controller's solely from the outside.

- Control when and on which port, and for how long the access is op-
- Monitor active sessions and audit log.

#### **Host Management**

A host is a physical 64-bit server that runs a customized version of G includes the packages needed to run virtual servers. There are three with a different purpose: STORAGE, PROCESSING, and BACKUP. You can use the Host Management view to add, edit, and remove SER as well as to conduct management duties on those that are available. performance indicators provide the current host load and health of ea picture of resource conditions.

#### **Partition Management**

Partitions are logical groups that include real resources, users, a partitions's primary use is to set administrative boundaries for the more private servers. A partition might represent a person, a department The Partition Management page allows you to add a new partition some partition management operations. You can set a resource quot terms of partition members, virtual servers, RAM, and storage space, indicators for each partition's current domain quota use. For the VPS each partition can be assigned a partition administrator as well as a react partitions are formerly known as domains.

| s SSH access port<br>oen.                                                                                                    |   |  |
|----------------------------------------------------------------------------------------------------|---|--|
| Sentoo Linux that<br>types of hosts, each<br>RVERware hosts,<br>S. Furthermore,<br>ach host for a clearer                                                                                                    | 0 |  |
| and virtual servers. A<br>management of virtual<br>nt, or an organization.<br>on as well as execute<br>ta for each pertition in<br>e. There are also visual<br>S networking purpose,<br>range of IP addresses. |   |  |

#### **VPS Management**

The VPS Management view enables users to create new VPSs and up configurations.

When building or editing a VPS, you can choose a processing host do VPS belongs, a resource flavor in terms of CPU, memory, and storage address from a predefined domain IP address pool.

The following VPS administration actions are supported:

- Start
- Stop
- Freeze
- Copy (make a new VPS using data of existing one)
- Move (transferring a VPS from one processing host to another), and
- Restore (recreate from a backup)

#### **VPS Advanced Options**

Exclude VPS from Backup and Enable Protected Mode for VPS have a features. A VPS protected by the system administrator cannot be stop is already running, nor can it be altered or removed by domain memb

#### **Evacuating VPSs from a Processing Host**

Evacuate all VPSs that are currently running on a processing host owi operations as soon as possible.

If nothing else is supplied, the Evacuate VPSs action will remove all V host and distribute them across the other hosts in the cluster.

It is also possible to reverse the evacuation of VPSes to the original he evacuate feature will only impact VPSs that have not been changed o evacuation.

| pdate existing VPS                                       |   |   |  |
|----------------------------------------------------------|---|---|--|
| omain to which the<br>e allocation, and an IP            |   |   |  |
|                                                          |   |   |  |
|                                                          |   |   |  |
|                                                          |   |   |  |
| been included as new<br>pped or restarted if it<br>pers. |   |   |  |
| ing to maintenance                                       |   |   |  |
| PSs from the selected                                    | 0 | 0 |  |
| or migrated since the                                    |   |   |  |

#### **IOPS** Limit

The resource tab of the VPS Add/Edit dialog allows you to limit VPS re IOPS. The default values for the IOPS limit are inherited from the reso chosen.

#### Number of CPU Cores Pinned to a VPS

Administrators can manage CPU cores per VPS via the VPS edit men has been formed, you can adjust the CPU usage.

#### Add Memory High Usage Throttle Limit Per VPS

Additional memory high-use handling for VPSs, so that processes are under a lot of pressure to free up memory when possible. This will he memory-hungry services.

SERVERware to set cgroup2 memory controller "memory.high" to 85%

#### Ability for Configuring the Number of CPU Cores Pinned to a VPS

Ability to configure the limit of CPU cores per VPS.

The default values for CPU limits are inherited from the selected reso

#### Edit VPS MAC Address through the GUI

SERVERware administrators are able to edit the MAC addresses for V SERVERware GUI. The MAC address will be preserved on takeover, un use on the cluster, in which case a new one will be generated.

#### **Reclaim Free Space**

With the click of a button, you can return unneeded space to the stora will assist SERVERware admins in better managing available storage s button will be visible only when there is a space available to be reclain

#### **Clone VPS Action**

In the GUI, there is a network address field for cloned VPSs; this allow launched immediately when cloning is complete.

| esources in terms of<br>ource flavor that was                     |  |  |
|-------------------------------------------------------------------|--|--|
| u. Even after the VPS                                             |  |  |
| e throttled and put<br>elp the stability of<br>6 of "memory.max". |  |  |
| ource flavor.                                                     |  |  |
| PSs through the nless it is already in                            |  |  |
| age pool. This feature space. The 'TRIM' imed.                    |  |  |
| ws the VPS to be                                                  |  |  |

#### **Exclude Clone from Backup**

When cloning VPSs, administrators are able to select whether that clo from the next backup cycle directly from the Clone VPS pop-up wind

## Notification Regarding Reclaimable Space Available When Cloning Server

When cloning a VPS with available reclaimable space and the "Trim" a the modal dialog displays an appropriate notification. The VPS can sti trimming by the user. The message is not displayed if the unused spa and the "Trim" procedure is not permitted.

#### **VPS Storage Trimming, Cancel Button**

VPS trim cancel option is added in case the storage trim operation ca expected. The trim button on the VPS Storage info panel will change trimming is in progress.

Clicking on the 'Cancel' button will stop the trimming operation and at

#### New "Restore VPS" Option for Rremoved VPSes

Restoring VPSes from the recycle bin has been redesigned.

#### **OCI Images Support**

Support for fetching from the OCI registries and creating a SERVERwa OCI image format.

This service will enable SERVERware administrators to create a syste application templates on their own from OCI image repositories such

#### Ability to Add Different Gateway for Each Domain and Override the

SERVERware administrators can specify a different gateway, instead gateway, per partition.

#### **Optimized Networking for Custom Subnetting**

Subnetting within SERVERware is now made easier with the new optisubnets consisting of one to two IP addresses, and the ability to assign from a wider range.

| one will be excluded<br>ow.                                           |  |  |
|-----------------------------------------------------------------------|--|--|
| g a Virtual Private                                                   |  |  |
| action is enabled,<br>ill be cloned without<br>ace is less than 0.1GB |  |  |
| an take longer than<br>to Cancel while<br>ttach the VPS volume.       |  |  |
|                                                                       |  |  |
| are template from the<br>m, service, or<br>as Docker Hub.             |  |  |
| e Default Gateway                                                     |  |  |
| of the default                                                        |  |  |
| ion to add custom<br>gn a default gateway                             |  |  |

#### **Virtual Network**

Administrators have the option to define an additional virtual network SERVERware cluster for interconnecting VPSs on the same cluster. SE on the WireGuard communication protocol to define virtual private ne are the foundation of SERVERware virtual networks. These networks encrypted, providing a secure way to protect the communication betw on the cluster. Consequently, one can define a dedicated virtual network enabling the VPSs belonging to the partition to communicate through VPSs that belong to other partition hosted on the same cluster will not traffic.

Virtual networks on SERVERware are IPv4 in private IPv4 ranges of cl IPv6 only with local private unicast prefixes.

#### Public Internet Access for VPS Inside a Virtual Network (IPv4)

This enables individual virtual networks to access the public internet, belonging to a virtual network can communicate with external service

#### Virtual Networks Do Not Require a LAN Interface Inside a VPS

We have brought the virtual networking feature to a level up and mad without requiring a LAN interface inside a VPS. This means we can cr to be used for internal communication between app components runr VPSs, and we do not need to spend LAN IP addresses for this.

#### DNS & NAPTR/SRV

SERVERware's Controller comes with an integrated DNS (Domain N allowing it to be configured as an authoritative server for a DNS zone. converts domain names like bicomsystems.com into the IP address of

| at the level of the<br>ERVERware relies<br>tworks (VPNs) that<br>are, by design,<br>ween VPS hosted<br>work for a partition,<br>h it securely. The other<br>of be able to see the |  |  |
|----------------------------------------------------------------------------------------------------|--|--|
| , so that VPSes<br>es.                                                                                                    |  |  |
| de it work even<br>reate a virtual network<br>ning on different                                                                                                    |  |  |
| lames System) server,<br>DNS is a protocol that<br>of an internet server.                                                                                                    |  |  |

#### **DNS NAT Support**

With SERVERware supports for DNS for systems that are behind NAT. External Address field, admins can now specify public IPs for each VF are behind NAT, meaning that if the Controller is used as the authorita will resolve DNS/NAPTR queries to the IP specified in the External Adalso applied to GR, to ensure functionality post-takeover.

#### Support for DNS Zone Transfer

DNS Zones in SERVERware allows for an easier DNS configuration where sites and Geo Redundancy.

DNS zones of the primary and secondary sites will resolve the same

#### **Management Network**

MAN is a dedicated, automatically configured virtual interface on eac controller that is used for safe communication between SERVERware on different hosts in the cluster. Establishing the MAN interface limits attackers while dramatically increasing SERVERware's security.

#### **Statistics**

The SERVERware statistics module collects information on resource us virtual private servers. Data on a variety of metrics are collected at reprocessed, and preserved in the database before being displayed and GUI.

The performance charts graphically illustrate CPU, memory, network, metrics for SERVERware-managed hosts and virtual private servers. You can choose a period for which to display charts and compare per between hosts or VPSes.

| . With the added<br>PS for systems that<br>ative DNS server, it<br>Idress field. This is                  |  |  |
|----------------------------------------------------------------------------------------------------|--|--|
| hen handling multiple<br>A and AAAA records.                                                              |  |  |
| ch host and the<br>components running<br>the surface area for                                             |  |  |
| usage by hosts and<br>egular intervals,<br>d reviewed via the<br>and concurrent calls<br>rformance charts |  |  |

#### Alarms

SERVERware includes an integrated alerting and notification system administrator is notified immediately when something goes wrong, or problem starts.

The system monitoring module monitors physical and virtual resource intending to generate an alarm and send a warning.

Administrators can customize Alarms to notify them when specified S circumstances or statuses occur.

#### **Notification Per User**

Alarms and Events can be managed in GUI for every user on the syste

#### Improved 'Alarm triggered' Email Templates to Contain More Inform

The e-mails received when a specific alert is triggered on SERVERwa sufficiently informational to let users know what action they should ta

#### **SSL Settings**

SERVERware comes with the option to manage and upload SSL certification GUI. Administrators can now:

- generate CSRs from the GUI,
- upload and install SSL certificates,
- obtain a certificate using the domain verification process (DNS cha
- revoke an SSL certificate,
- manually renew an active SSL certificate.

Automated SSL certificate installation is also extended to support for require External Account Binding.

#### **2FA for SERVERware**

By requiring two means to validate your identity, multi-factor authenti access security.

| known as Alarms. The<br>ideally before the<br>es in real-time<br>SERVERware network |  |  |
|-------------------------------------------------------------------------------------|--|--|
| em.                                                                                 |  |  |
| <b>mation</b><br>are are now<br>ake.                                                |  |  |
| ficates through the                                                                 |  |  |
| allenge),                                                                           |  |  |
| ACME servers that                                                                   |  |  |
| ication improves                                                                    |  |  |

#### **Access Control Management**

Manage trusted and blocked IP addresses for accessing the SERVE configure the automatic lockout following failed login attempts.

#### Limited Number of Active GUI Sessions Per User

The number of active sessions is now limited to prevent idle session and improve security. To use this feature, it has to be enabled in the s is an option to enter the number of maximum connections manually.

#### **User Management**

There are four types of users: Administrator, Partition Member, VPS A Administrators have full permission on the system, while Partition Mer assigned role permissions on a domain of which they are a member. Domain Members are further divided into Domain Administrator, VPS VPS Owners, with different permission levels assigned to them.

#### Add User to Partition upon User Creation

SERVERware administrators are able to add users to partitions upon users will be able to sign into their partition immediately.

#### New Email Template for SERVERware User Account Details

When a user is created or edited in SERVERware, the email with the in the user is updated so the user has much more up-to-date information how.

sipPRO

#### sipPROT Management

The integrated sipPROT GUI lets you manage sipPROT configuration a lists for all hosts in the SERVERware network, as well as Dynamic Der

| Rware GUI, as well as                                        |            |        |         |
|--------------------------------------------------------------|------------|--------|---------|
| ns from filling the logs<br>system settings. There           |            |        |         |
| dmin and VPS Owner.<br>mbers have been<br>Administrator, and |            |        |         |
| user creation. The                                           |            |        |         |
| nformation provided to<br>on on what, where, and             |            |        |         |
|                                                              |            |        |         |
|                                                              | standalone | mirror | cluster |
| as well as Allow/Deny<br>ny lists.                           |            |        |         |

#### sipPROT Dashboard

The sipPROT dashboard provides a clear overview of blocked attacks the overall health status of the firewall.

#### **GeolP Blocking**

This feature enables allowing/blocking IP addresses based on GeoLo feature our customers can prevent attacks from specific countries.

#### **Attack Logs**

sipPROT's Attack Logs will display logs of all SIP attacks on the system intention of providing better insight into the security of the entire system administrators to apply additional measures if necessary.

#### sipPROT Dynamic Deny List Shows Blocked User Agent

The sipPROT dynamic deny list shows the exact user agent after a su attack.

#### **Additional Improvements**

- Checkbox for multi select and bulk removal of IP addresses.
- IP address sorting by number ascending/descending in GUI.
- Allow/deny list import/export from CSV file.
- Allow/deny lists now have a NOTE field.
- E-mail daily reports will contain the country name.
- sipPROT protection for multiple SIP ports.
- CSV templates for allowlist and denylist.

#### **Reporting Service**

sipPROT's reporting service will send out notifications in case the syst attack. sipPROT will also generate daily reports of blocked attacks for notify the administrator in case of TFTP attacks.

| s, Geo-IP data, and                           |  |  |
|-----------------------------------------------|--|--|
| ocation. With this                            |  |  |
| m with the<br>tem and allowing                |  |  |
| uccessfully stopped                           |  |  |
|                                               |  |  |
| stem is currently under<br>r the day and will |  |  |

#### **Geo-Redundancy**

Allows the user to take over services at a remote location with minima depending on the rate of data replication between sites. Two or more locations are used to store data generated by services.

- Incremental replications.
- Maintain several replication cycles at the replication site in real-time
- Takeover of control from several points in time.
- On the takeover site, data synchronization is separated from operati does not affect them.

#### Ability to Assign Multiple IPs for VPS Takeover

For GR sites that have more intricate networking, with multiple networking interfaces assigned to hosts and VPSs, SW administrators can now as alternate IPs for each network interface added to a VPS.

#### Ability to Sort Backup/Replication Tasks

Backups and replications may now be sorted by VPS name, start time easy browsing of completed backups and replications.

#### Set a Start Time for Replications

Allows for scheduling replications on the hour.

#### **Remove Replications**

SERVERware administrators will now be able to remove old or unnece replications from the GR pool more easily, by simply selecting the repl remove and then clicking on the remove button.

| су |
|----|
|----|

| <b>y</b>                                                         |            |        |         |
|------------------------------------------------------------------|------------|--------|---------|
|                                                                  | standalone | mirror | cluster |
| al data migration,<br>e geographical<br>e.<br>ional services and |            |        |         |
| rk cards and network<br>ssign multiple                           |            |        |         |
| e, and state, allowing                                           |            |        |         |
|                                                                  |            |        |         |
| essary VPS<br>plication they wish to                             |            |        |         |

#### Added a Warning for Insufficient Bandwidth for Replications

In case the network speed is too low for successful replications, a wa displayed notifying the administrator while the replication is in progre replication is completed, the notification will also appear on the Replic panel. The warning will be triggered in case the transfer rate is less the

#### Geo-Redundancy "Bulk Takeover Templates" Redesign

For a better user experience, we have decided to reorganize the Geo takeover page by exposing the "Bulk Takeover Templates" list in the p Hence, it is accessible for the Administrator to act quickly if necessar "START/EDIT", is available next to every template listed.

#### Search Functionality within Replication Configuration

Added a search function for GR VPSs in the GR - Replication Configu might become too lengthy and time-consuming to go through one by Expand/Collapse All button for domains has been introduced.

#### Site Monitoring and Automatic Takeover

Site monitoring enables the SERVERware administrator to configure r by developing a set of tests that will report whether the monitored sit any or all tests fail, the following actions may be taken:

- 1. Initiate the alarm notification process.
- 2. Initiate the template takeover.

### Backup

#### **Backup Legacy**

SERVERware includes a backup tool as a solution for VPS data recover system failure, user mistake, or application error. There are two backu full and full/incremental.

Additionally, the backup can be set to include all VPSs or specific don option to choose the destination server and backup retention.

| arning will be<br>ess. Once the<br>cation Details side<br>han 25 Mbps. |            |        |         |
|------------------------------------------------------------------------|------------|--------|---------|
| o-Redundancy bulk<br>primary visible tab.<br>ry. Also, a new button,   |            |        |         |
| ration, as the list<br>/ one. Additionally, the                        |            |        |         |
| emote site monitoring<br>te is available or not. If                    |            |        |         |
|                                                                        |            |        |         |
|                                                                        | standalone | mirror | cluster |
| ery in the event of a<br>up options available:<br>mains. There is an   |            |        |         |

#### **Backup To ZFS**

SERVERware's new built-in backup tool "BACKUP to ZFS" is a cutting-VPS data recovery in the event of a system failure, user, or application ZFS backup is an incremental SERVERware backup based on "ZFS se storage than legacy backup and has less of an impact on system perf CPU consumption.

#### **Restore VPS From the Backup Browse View**

Ability to initiate a restore action of a VPS found on the attached back backup browse view so we can restore VPS servers in case of a disas Only one VPS restore process can run at a time.

#### **Restore From Backup Legacy and ZFS**

The ability to search for and restore VPSs from backup hosts. When a metadata will be displayed on the form.

The user can choose the target host, domain, and, if necessary, a new Following that, the VPS can be added to the bulk action queue by sel appropriate button.

#### **Option to Specify Datasets for Backup**

When setting backup tasks, the pool is provided in one dropdown lis datasets dropdown is provided. When a pool is selected, backup data root dataset are loaded in the dataset dropdown.

#### **Ability to Remove VPS Backups**

This feature will make managing backups of VPSes easier, as adminis remove backups of VPSes that have been moved and deleted.

#### Backup & Restore, Browse & Takeover: Sort by Name, Size

This provides easier manipulation of backup and GR datasets.

| -edge solution for<br>n error.<br>end," which uses less<br>formance overall I/O, |  |  |
|----------------------------------------------------------------------------------|--|--|
| kup host through the<br>ster.                                                    |  |  |
| a VPS is selected, its<br>w VPS name.<br>lecting the                             |  |  |
| st as before, and now<br>asets of that pool and                                  |  |  |
| strators will be able to                                                         |  |  |
|                                                                                  |  |  |

#### Console

In addition to the SERVERware management options available in the set of operations that can be performed via the shell, such as starting and accessing its shell.

#### **Replaced Root Access With Administrator User Access**

SERVERware no longer has root user access, and the default user is account called "swadmin."

This modification also enables us to use homebrew to install applicat your host distribution) to your home directory.

## SERVERware logs for Brute-Force/Dictionary SSH Attacks are Determined to the Different Log File

The ssh session logs are now saved in "/var/log/ssh"; these logs are a

#### Ability to Access VPS Console from SERVERware GUI

The news from the SERVERware just got better, the new TTY session quick access directly to the VPS console. In case of misconfigured s without an ssh client or for any other reason ssh might be inaccess provide easy access for troubleshooting. This is the internal SERVERW not depend on the status of services in the VPS.

#### sipPROT Improvements

- CLI autocomplete is added for sipPROT commands.
- CLI check if the given IP is in some of the lists (e.g., sipPROT check

#### Snapshot of the TOP Processes When IO\_WAIT Alarm is Triggered

When the IO WAIT alert is triggered, an automatic snapshot of the majority of IO resources is taken. Snapshot of processes will contribut and provide more information on system performance.

| erface                                                                                                  |            |        |         |
|----------------------------------------------------------------------------------------------------|------------|--------|---------|
|                                                                                                    | standalone | mirror | cluster |
| GUI, there is a basic<br>g and stopping a VPS                                                           |            |        |         |
| now an administrator<br>tions (not packaged by                                                          |            |        |         |
| ected and also rotated.                                                                                 |            |        |         |
| n button in the GUI for<br>ssh, custom templates<br>sible. TTY session will<br>vare service, so it does |            |        |         |
| < 192.168.0.1).                                                                                         |            |        |         |
| e processes using the to better debugging                                                               |            |        |         |

#### Ability to Refresh SERVERware License through the Controller CLI

CLI users are able to refresh the SERVERware license through the Co interface. update-license will send a request to the licensing server service.

## Reports

#### System Logs

The System logs page displays information on SERVERware events and debug issues.

#### **Centralized System Logs**

Every processing computer in the cluster will create a local log and deserver via TCP.

- Useful when you need to check logs from the processing host even available
- It is also simpler to check recent logs on each computer in the clust location

#### **Quickly Filter the Logs on the Reports Section**

An option to filter records of System Logs and Alarm Logs for column and Severity, so it would be easier to filter only, for example, all CRITIC CONTROLLER so that recurrent events can be more easily traced.

#### Added User Session Log for Creating VPS

When the VPS is created, the action is now recorded in the user session

#### Audit Log

In SERVERware the Audit Log is added as a part of the Reports sub-n information, improve diagnostics and decision making for SERVERwar support personel when troubleshooting.

| ontroller command line<br>r through the sw-wcp                      |            |        |         |
|---------------------------------------------------------------------|------------|--------|---------|
|                                                                     |            |        |         |
|                                                                     | standalone | mirror | cluster |
| nd allows you to track                                              |            |        |         |
| eliver it to the storage<br>if the host is not<br>ter from a single |            |        |         |
| ns Host, Module,<br>CAL errors on a                                 |            |        |         |
| sion logs.                                                          |            |        |         |
| nenu, to collect<br>re admins and                                   |            |        |         |

#### **PBXware License in the SERVERware VPS View**

The SERVERware VPS view contains information on the PBXware lice to another VPS, there is also a reload button to reset the license.

#### **VPS List CSV Export**

Possibility of exporting a CSV list of VPSs at a particular time with all This information is extremely useful for upgrading, reinstalling, reboot server hardware or software.

## Install & Setup Wi

#### **Install & Setup**

SERVERware may be installed from either a DVD or a USB disk using wizard that will walk you through the process one step at a time.

## Setup/Install Will Remove all Filesystem Signatures From Disk Before Pool

SERVERware install/setup guarantees that all prior filesystem signature disk, preventing udev mappings by partition label confusion and setu

#### IANA Timezone Database to Cities

In the SERVERware setup process, time zone selection is now available selecting the correct time zone much more intuitive.

#### Installation of SERVERware Backup Server

SERVERware Backup Host is now available for configuring a backup s the user to define disk arrays during installation.

#### **Setup - Restore Feature**

In such cases when the user is reinstalling the storage/controller serve previous setup completed, the install wizard will detect the previous setup restore option to the user.

| standalone | mirror                                  | cluster                                                    |
|------------|-----------------------------------------|------------------------------------------------------------|
|            |                                         |                                                            |
|            |                                         |                                                            |
|            |                                         |                                                            |
|            |                                         |                                                            |
|            |                                         |                                                            |
|            |                                         |                                                            |
|            | <ul> <li>Standalone</li> <li></li></ul> | <ul> <li>A a a a a a a a a a a a a a a a a a a a</li></ul> |

#### Install Wizard to Create ZFS Pools on OS disks

Upon installation, the install wizard will automatically detect available SERVERware operating system and suggest possible ZFS pool config selected number of disks. Depending on the chosen configuration, th create a pool for the operating system. Available configurations includ RAID Z.

#### Storage Hot Spare Disk

Setup of hot spare disks in the storage pool, monitoring of the storag replacement of faulty disks with spare disks, per server.

#### **Default IP Pool Range for VPS**

The user will be prompted to choose an initial IP pool, which will then CONTROLLER as part of the first startup settings. As a result, SERVEI start creating VPSs and using them as soon as the setup is finished.

#### Allow Choice of IP Address for Second Servers SAN & RAN

SAN/RAN IP of secondary server is automatically selected, visible, an necessary.

#### **Storage Pool Info**

When the HDD must be replaced, the user can indicate which HDD is the serial number in the setup wizard disk array.

- Display pool topology.
- Drive serial number, size, and type.
- iSCSI connection.
- Read, write and checksum errors.

| e disks for the<br>gurations based on the<br>he install wizard will<br>de stripe, mirror and |  |  |
|----------------------------------------------------------------------------------------------|--|--|
| e pool, and automatic                                                                        |  |  |
| h be passed to<br>Rware will be ready to                                                     |  |  |
| nd can be changed if                                                                         |  |  |
| s faulty by looking at                                                                       |  |  |
|                                                                                              |  |  |
|                                                                                              |  |  |

#### VLAN Tagging on the Host and VPS Interfaces

802.1Q VLAN frames are distinguished from ordinary Ethernet frames 4-byte VLAN tag into the Ethernet header. VLAN tagging is used to tell to which VLAN on the other side. A packet is tagged with a VLAN tag to make recognition easier. It is now possible to enable VLAN taggin setup wizard while configuring the network.

#### **New SERVERware Setup Wizard GUI**

As a part of our future goals of SERVERware, we have a redesigned s technology, more responsive, GREAT looking with the same simple ste setup in no time. The best description is to take a look.

#### NVMe/TCP

In the storage pool assembly, NVMe/TCP is introduced as a replacement NVMe/TCP configuration of mirror/cluster SERVERware editions, a utilization of hardware resources, lower latency, and the elimination of th NVMe/TCP storage performance is up to eight times quicker than pre same hardware, it is possible to run up to 30% more VPSs.

## IMPORTANT

#### 3.1.2 Update

Previous SERVERware versions will not be able to upgrade to the next upgrading to 3.1.2 first.

#### Up to Eight Times Faster MIRROR Transactions

NVMe/TCP is a revolutionary technology that increases the stability a of the RAN network in SERVERware Mirror/Cluster versions.

| es by the insertion of a<br>I which packet belongs<br>g in the Ethernet frame<br>ng in the SERVERware    |            |        |         |
|----------------------------------------------------------------------------------------------------|------------|--------|---------|
| setup wizard, new<br>teps to finish the                                                                  |            |        |         |
| t for ISCSI. This enables<br>allowing for improved<br>he RAN link bottleneck.<br>evious versions. On the | 0          |        |         |
|                                                                                                    |            |        |         |
|                                                                                                    | standalone | mirror | cluster |
| t 3.2.0 version without                                                                                  |            |        |         |
| and speed (up to 8x)                                                                                     |            |        |         |

## **CONTACT BICOM SYSTEMS TODAY** to find out more about our services

#### **Bicom Systems (USA)**

2719 Hollywood Blvd B-128 Hollywood, Florida 33020-4821 United States Tel: +1 (954) 278 8470 Tel: +1 (619) 760 7777 Fax: +1 (954) 278 8471

**Bicom Systems (FRA)** c/o Athena Global Services Telecom 229 rue Saint-Honoré – 75001 Paris Tel: +33 (0) 185 001 000 www.bicomsystems.fr sales@bicomsystems.fr

**Bicom Systems (CAN)** Hilyard Place B-125 Saint John, New Brunswick E2K 1J5 Canada Tel: +1 (647) 313 1515 Tel: +1 (506) 635 1135

**Bicom Systems (ITA)** Via Marie Curie 3 50051 Castelfiorentino Firenze Italy Tel: +39 0571 1661119

Email: sales@bicomsystems.it

email: sales@bicomsystems.com

**Follow us** 

bicom S Y S T E M S Copyright Bicom Systems 2024

**Bicom Systems (UK)** Unit 5 Rockware BC 5 Rockware Avenue Greenford UB6 OAA United Kingdom Tel: +44 (0) 20 33 99 88 00

#### **Bicom Systems (RSA)**

12 Houtkapper Street Magaliessig 2067 South Africa Tel: +27 (10) 0011390

#